### **Punjab Pollution Control Board (PPCB) E-Payments**

PPCB enables the e-payment facility for Consent/NOC application in Online Consent Management & Monitoring System (OCMMS) through internet banking provided by Punjab National Bank for which the customers should have PNB's Internet Banking User-id & passwords. Now, other banks have also been attached with e-payment through NEFT/ RTGS for which PPCB account details are as under:

Account no. : **2918000100261206** 

Account Type: Saving

IFSC code: PUNB0291800

### Branch: Punjab National Bank, Model Town, Patiala

Using this facility, the customers can make payments any time of the dayand the transactions made through netbanking will be verified immediately but the transactions made through NEFT/ RTGS will take minimum one day and maximum 2 days to be verified before the submission of the application in OCMMS.

# The Steps for Online Payments for Consent/NOC application through netbanking for PNB account holders as well as other bank account holders (through NEFT/RTGS) via Online Consent Management & Monitoring System (OCMMS) are given below:

# Steps for Online Payments for Consent/NOC application through netbanking for PNB account holders via Online Consent Management & Monitoring System (OCMMS)

1. Log on for OCMMS by using "Industrial LOGIN".

2.Enter the complete details of application (ensure filling mandatory details/fields) and fill the consent fee details (CTO water, Balance fee, any other fee, application form fee) by click on the link "Add".

3. Select the relevant Payment type i.e online and submit the application then payment screen will open with options "Netbanking" & "NEFT/ RTGS".

4. Select Netbanking, confirm and submit for making payment.

5. Select Corporate / Retail Option. Corporate user can do payments with single user only who have both the facility of maker/checker.

6. You will be directed to PNB's internet Banking Channel

7. Enter User-id & Password to logon, select the account to be debited

8. Confirm payment by valid user-id & transaction password

9. On successful payment, Payment/Transaction-id will be generated with the link for cyber receipt/ Counterfoil of Challan, which can be printed and kept for future reference.

10. You can view the status of payment and generate cyber receipt again on OCCMS

11. In case of Duplicate Transaction, i.e. with same CIN, inform the bank.

12. In case of any queries related to transaction with PNB kindly send a mail to excisehelp@pnb.co.in, itdibs@pnb.co.in, coptlitd@pnb.co.in or Call on 0175-5030225/ 011-23357166

13. Steps to know your Payment ID: Login in to your Internet Banking A/C and follow the steps: Go to Accounts > statement of account (In drop down) > Give txn Date range > Select "Display on same page" > click on "Statement" > In Particulars For example:

"TRTR/000005138802/01-03-2011 10:52:53/UBP " ( 5138802 is your payment id )

14. Application support Internet Explorer 6.0 and above. Also Turn ON Pop blocker of IE to generate Receipt. (Tools > Pop Up blocker > Turn ON Pop up Blocker)

15. If you will find any error during your transaction, Kindly check your account in internet banking whether your amount has been debited or not. If debited, verify your txn from your OCMMS ID. VERIFY link is available in OCMMS for instant verification and print duplicate fee receipt.

## Steps for Online Payments for Consent/NOC application through RTGS/ NEFT via Online Consent Management & Monitoring System (OCMMS)

1. Log on for OCMMS by using "Industrial LOGIN".

2.Enter the complete details of application (ensure filling mandatory details/fields) and fill the consent fee details(CTO water, Balance fee, any other fee, application form fee) by click on the link "Add".

3. Select the relevant Payment type i.e online and submit the application then payment screen will open with options "Netbanking" & "NEFT/ RTGS".

4. Select NEFT/ RTGS, confirm and submit for making payment.

5. List of banks will be opened up for making a payment. Select any of the banks and it will redirect you to the Bank's site.

6. Enter User-id & Password of bank to loginand add "PPCB" as the beneficiary with following details, which will take 12-24 hours for activation depending upon the bank.

#### Account no. : 2918000100261206

Account Type: Saving

IFSC code: PUNB0291800

#### Branch: Punjab National Bank, Model Town, Patiala

7. On activation of the beneficiary account, make a payment by logging in into the Bank with User-id & Password.

8. On successful payment, Payment/Transaction receipt will be received with UTR no, which can be printed and kept for future reference.

9. On the next day of payment, log into the OCMMS account with industry user id and password and click on the link "e-Payment verification" and select "NEFT/ RTGS".

10. Enter the application id, with which payment is to be linked and submit.

11. Enter UTR no, type of transaction i.e NEFT or RTGS, date of transaction and amount of transaction. (Amount should be entered as 100.00) and Verify.

12. On successful verification, Challan will be generated and proceed to submit the application to the Board.

Note:- In case of any queries related to Payment Verification kindly send a mail to

computer.section@ppcb.gov.in , or Call on +919888082286.

### **Procedure for e-payment through OCMMS**

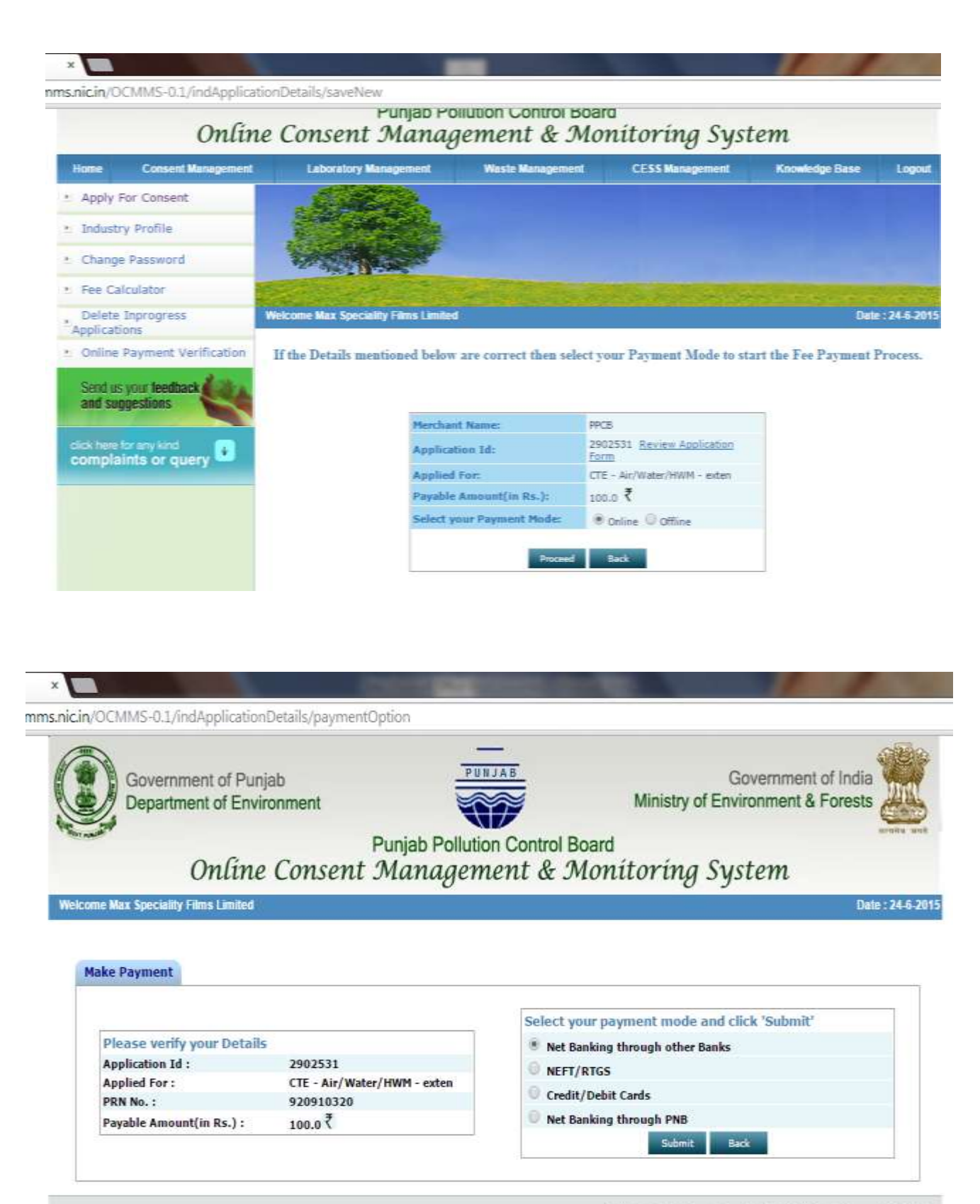

Pollution Control Board, Copyright € 2009All Rights Reserved NDC India

### ANNEXURES-99 104 114 119

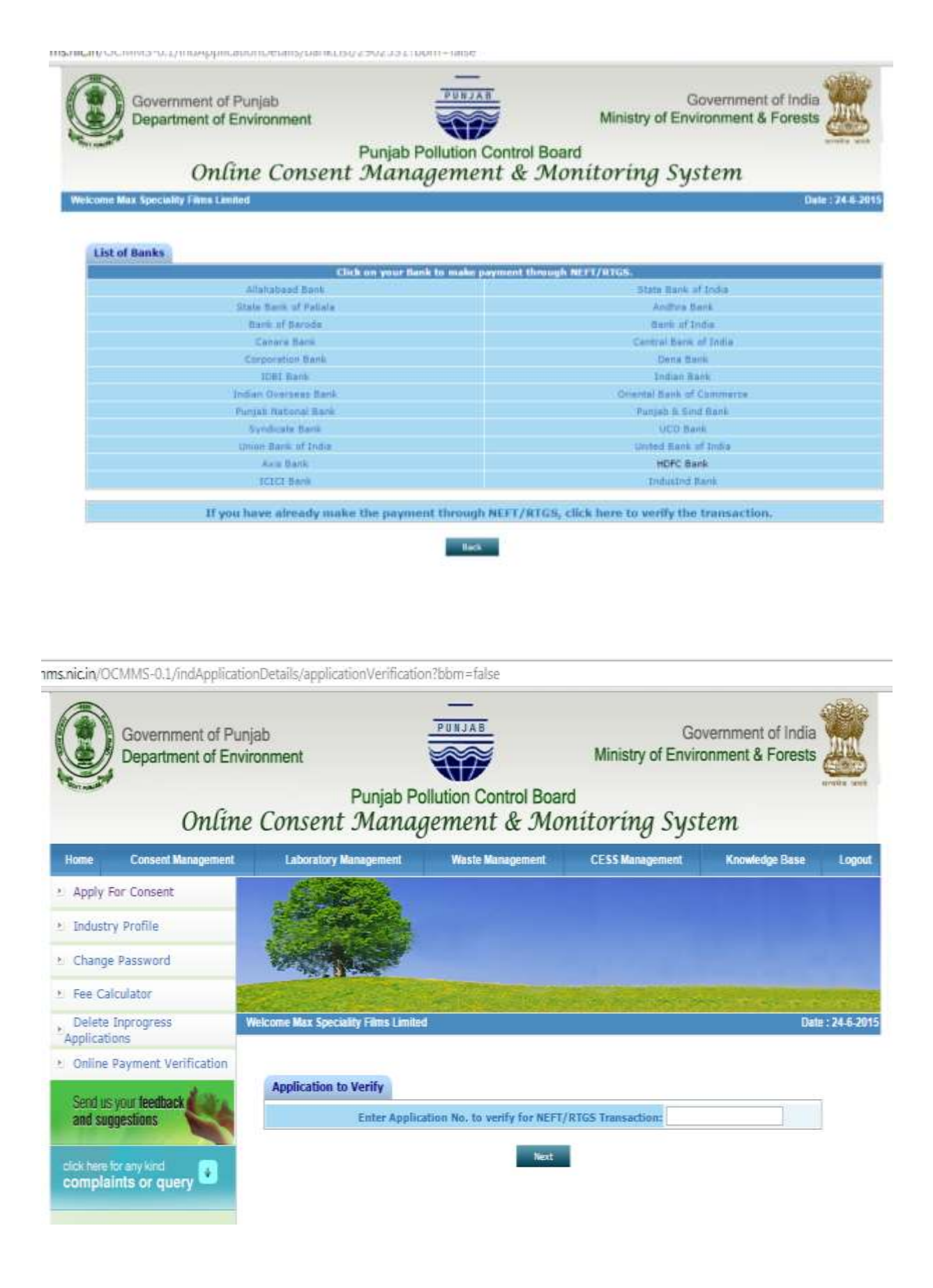

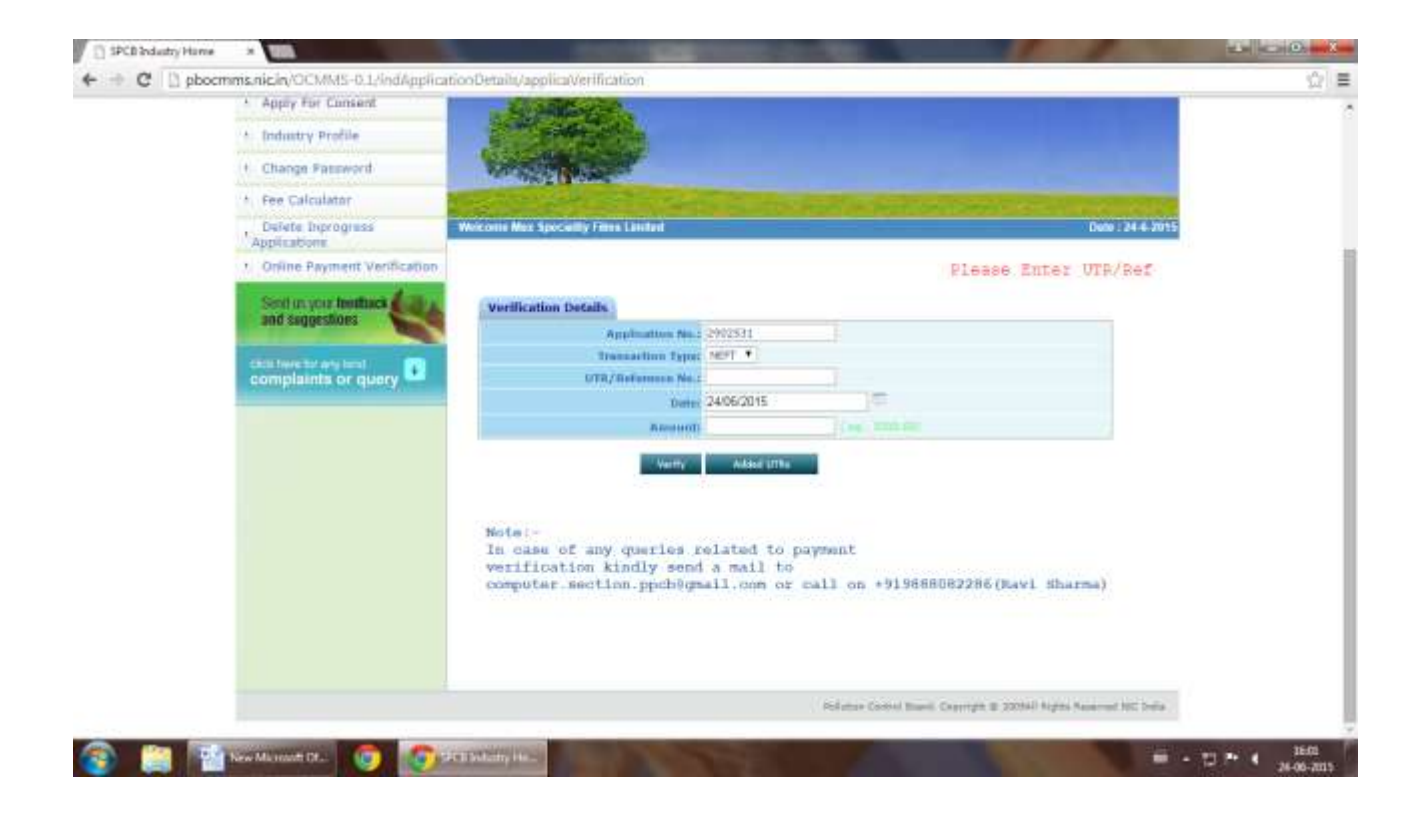

| UTE/Rafamus No.                                                                                                 | 0915561030790240                                                                                                    |
|----------------------------------------------------------------------------------------------------|----------------------------------------------------------------------------------------------------|
| Depending Harris                                                                                                | Ladaap Wathwa                                                                                                    |
| Application Ro.                                                                                                 | 1763350                                                                                                    |
| Name and Address of Industry                                                                                    | Mac Speciality Pirms Limited, Briel Hohan Singh<br>Stepart, Weige Bahmayre, Tahuil Belachsur,<br>Balachsur, Ustanashinak |
| Name of Regional Office                                                                                         | AD HSP                                                                                                    |
| Applied for                                                                                                    | CTO - water - relieve                                                                                                    |
| Payment Date                                                                                                    | 2015-06-10 00:00:00.0                                                                                                    |
| Provinced Details                                                                                               |                                                                                                    |
| ETO Water (Ibi-)                                                                                                | 662000.0                                                                                                    |
| CTO Water (Ba.)                                                                                                 | 18100.0                                                                                                    |
| Total Amount Faul (Do.)                                                                                         | LH200.00                                                                                                    |
| Transaction Mature                                                                                              | Successfully Completied                                                                                                  |
| WWW/Reference Mc.                                                                                               | YESEH16100304097                                                                                                    |
| Depresalitary Marrie                                                                                            | Indeep Wathson                                                                                                    |
| Reptination No.                                                                                                 | 1783358                                                                                                    |
| Name and Address of Industry                                                                                    | Mac Speciatils Films Lineted, IRvis Hoban Singh<br>Rapat Waga Raintegra, Tehni Salachaon,<br>GLACHALR, MANAROWSK         |
| Name of Regnoral Office                                                                                         | AD HSP                                                                                                    |
| Applied for                                                                                                    | CTO - sutar - relies                                                                                                    |
| Pagement Date                                                                                                   | 2015-00-10 00:00:00.0                                                                                                    |
| Payment Datalla                                                                                                 |                                                                                                    |
| CTO Water (He.)                                                                                                 | 880000.0                                                                                                    |
| C10 Water (84.)                                                                                                 | 18800.0                                                                                                    |
| Partial domentation Paul (1915-2                                                                                | es2000.00                                                                                                    |
| And the state of the second second second second second second second second second second second second second | Saccessfully Cartelefeet                                                                                                 |